## **Transferer sa configuration de MyVizeo à MyVizeo 2.0**

# Sur MyVizeo (ancienne application)

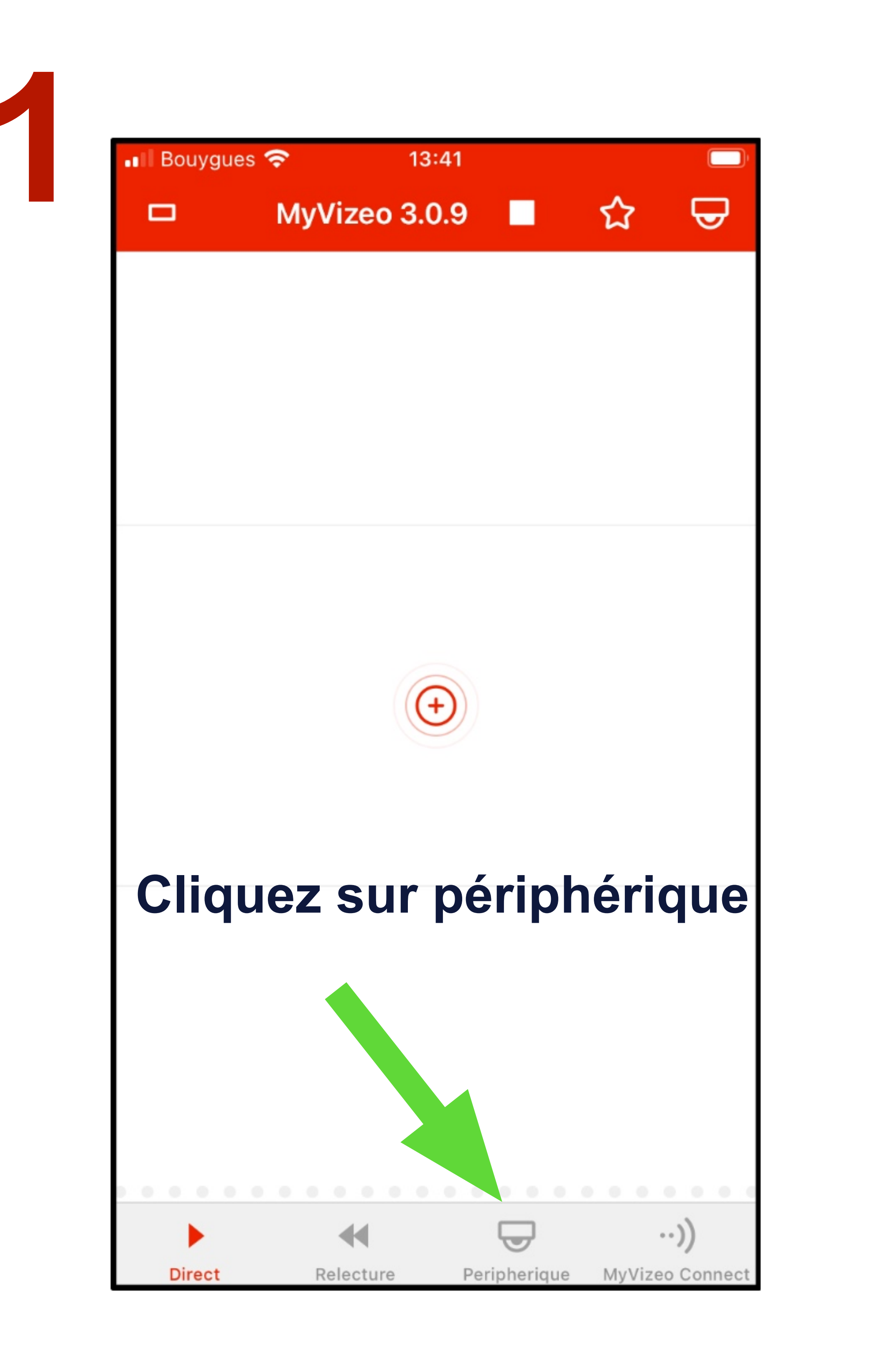

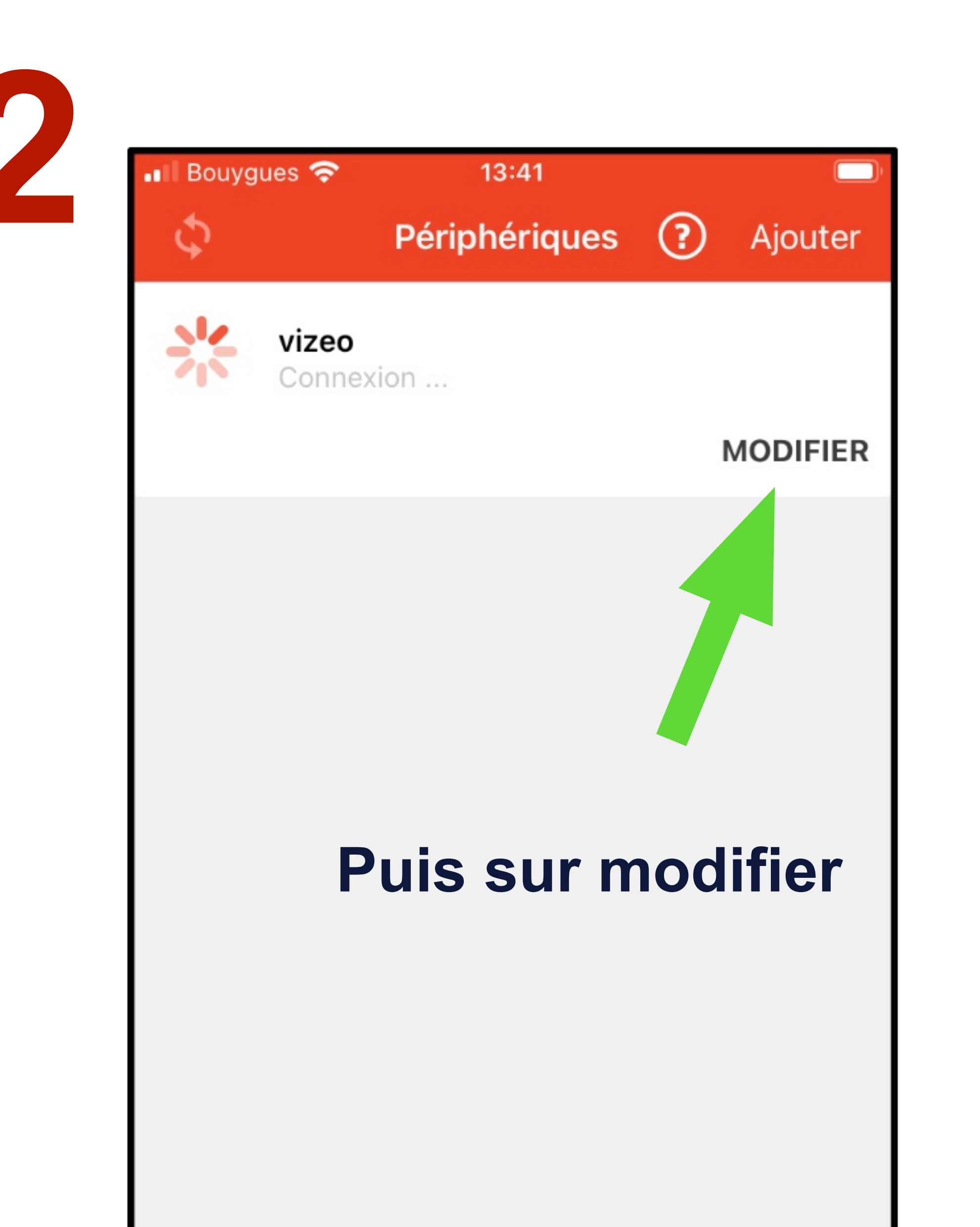

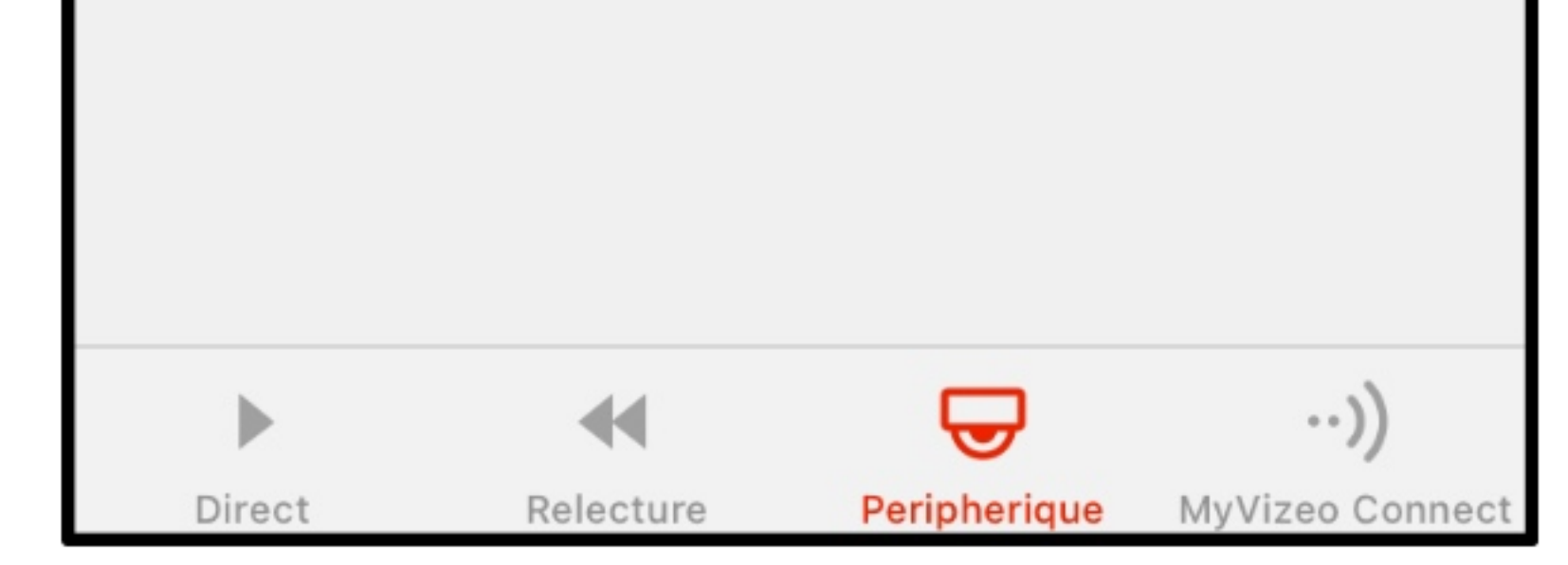

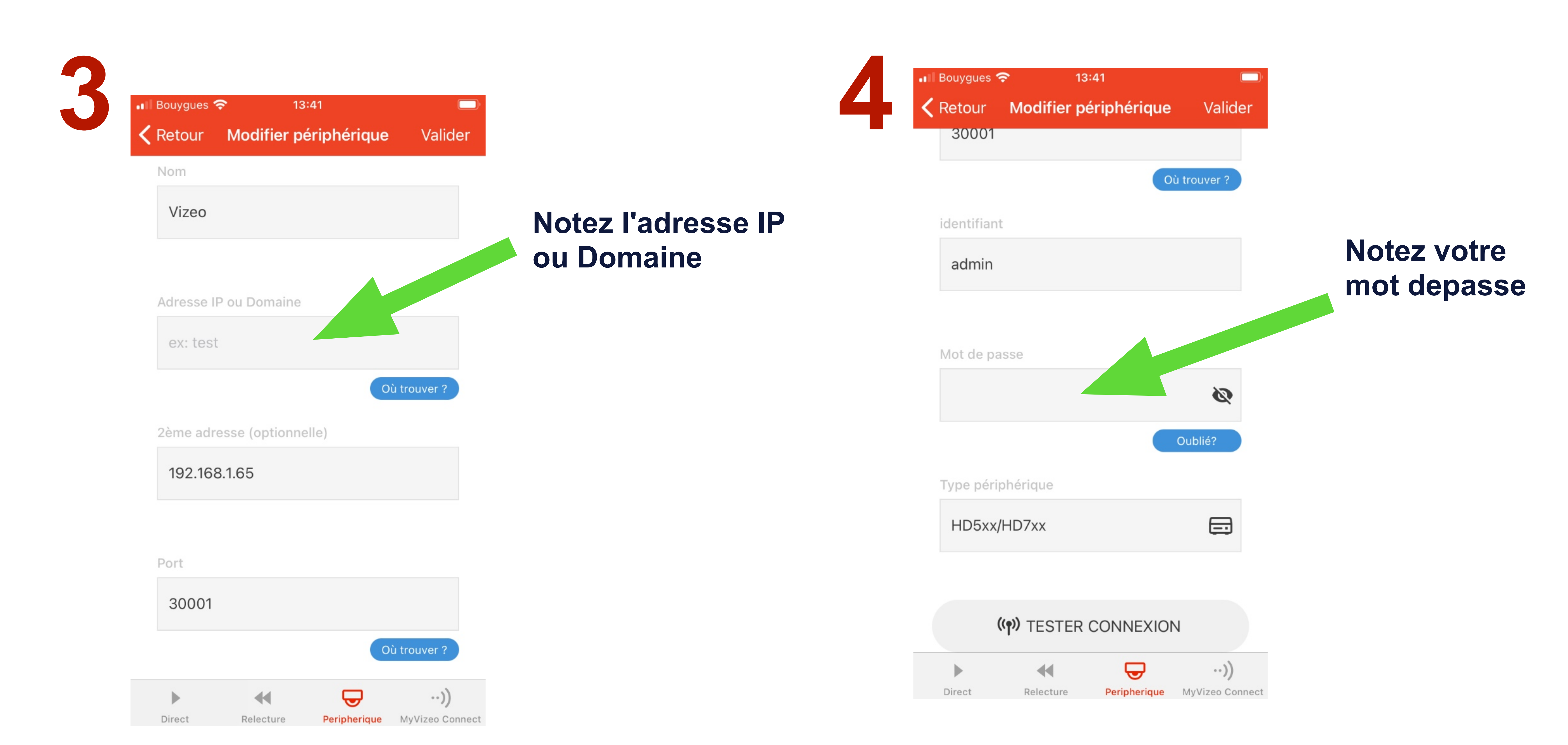

## **Transferer sa configuration de MyVizeo à MyVizeo 2.0**

# Sur MyVizeo2.0 (nouvelle application)

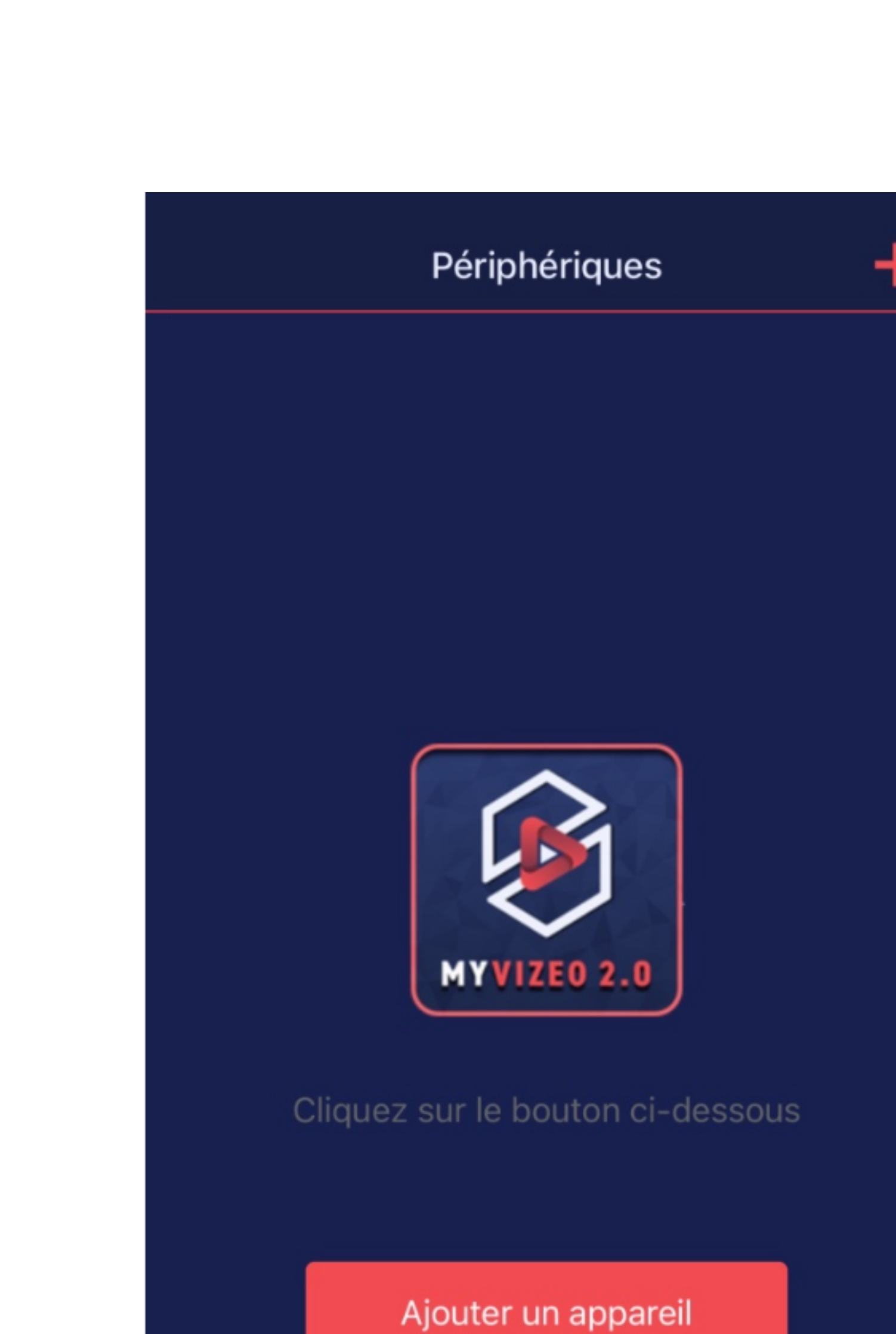

#### Cliquez sur le "+" en haut a droite

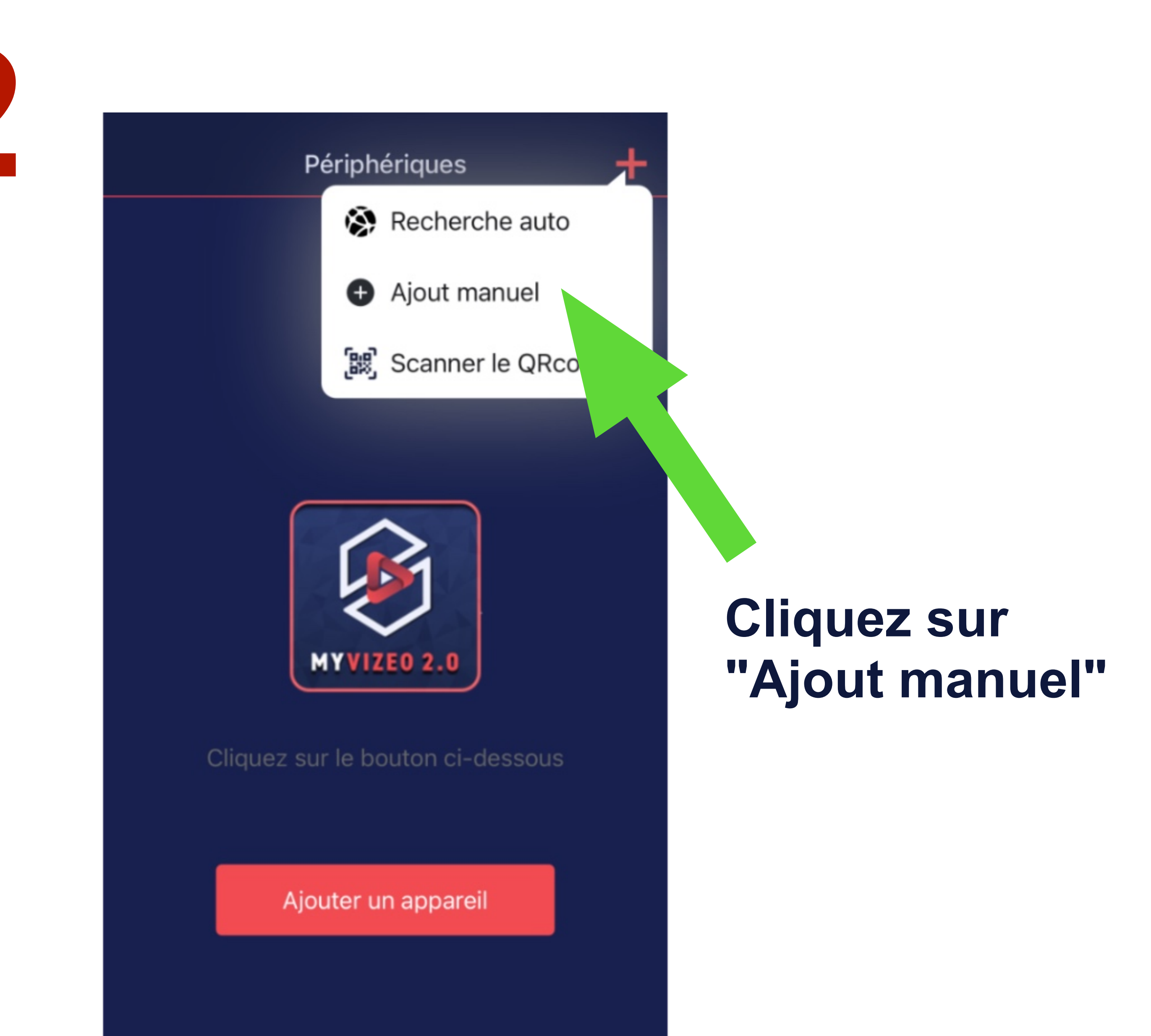

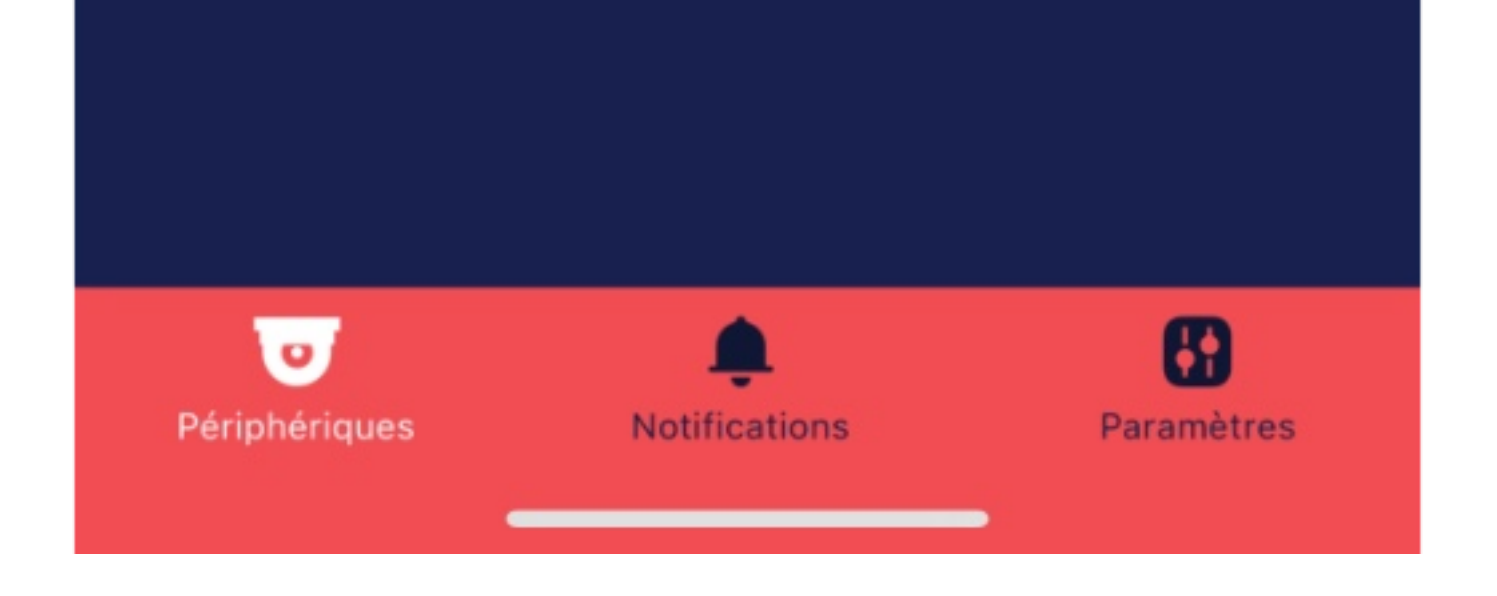

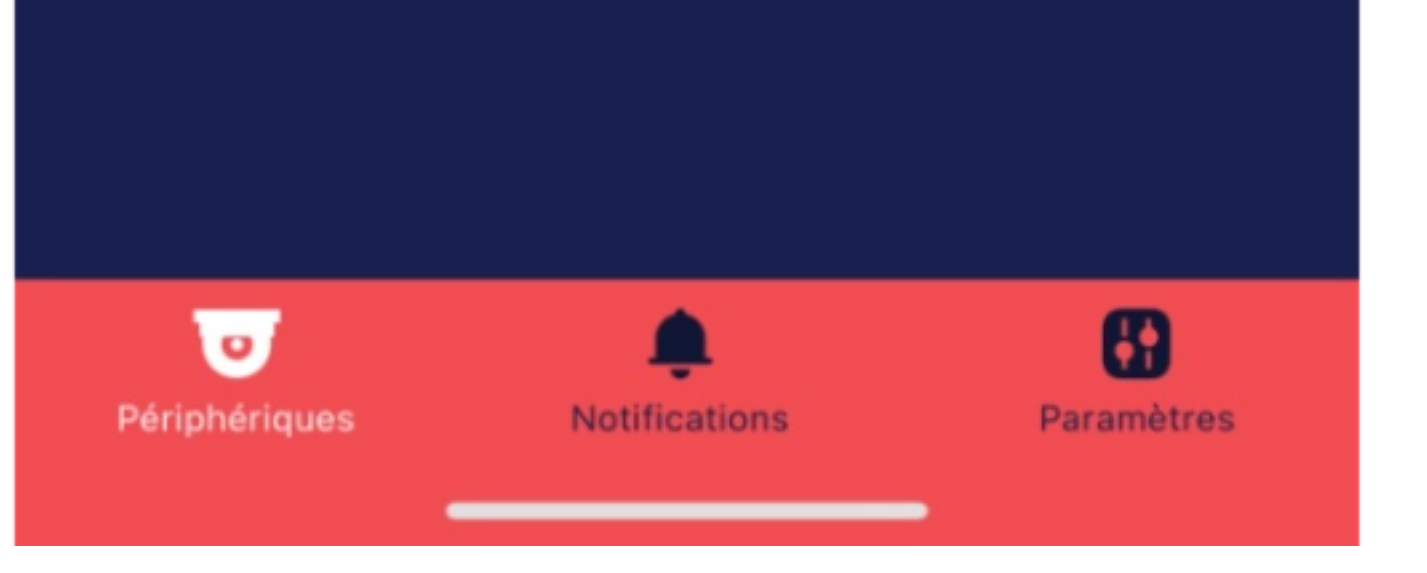

#### Entrez l'adresse IP relevé sur votre ancienne application

| 5                                    | Ajout manuel | Sauvegarder |
|--------------------------------------|--------------|-------------|
|                                      |              |             |
| Nom de l'appar<br>(facultatif)       | reil         |             |
| Adresse IP/DDI                       | NS           |             |
| Port                                 |              | 30001 💌     |
| Nom d'utilisate<br>(admin par défaut | ur<br>:)     | admin 🗵     |
| Mot de passe<br>(12345 par défaut    | t)           |             |
| N° de dossier                        |              |             |

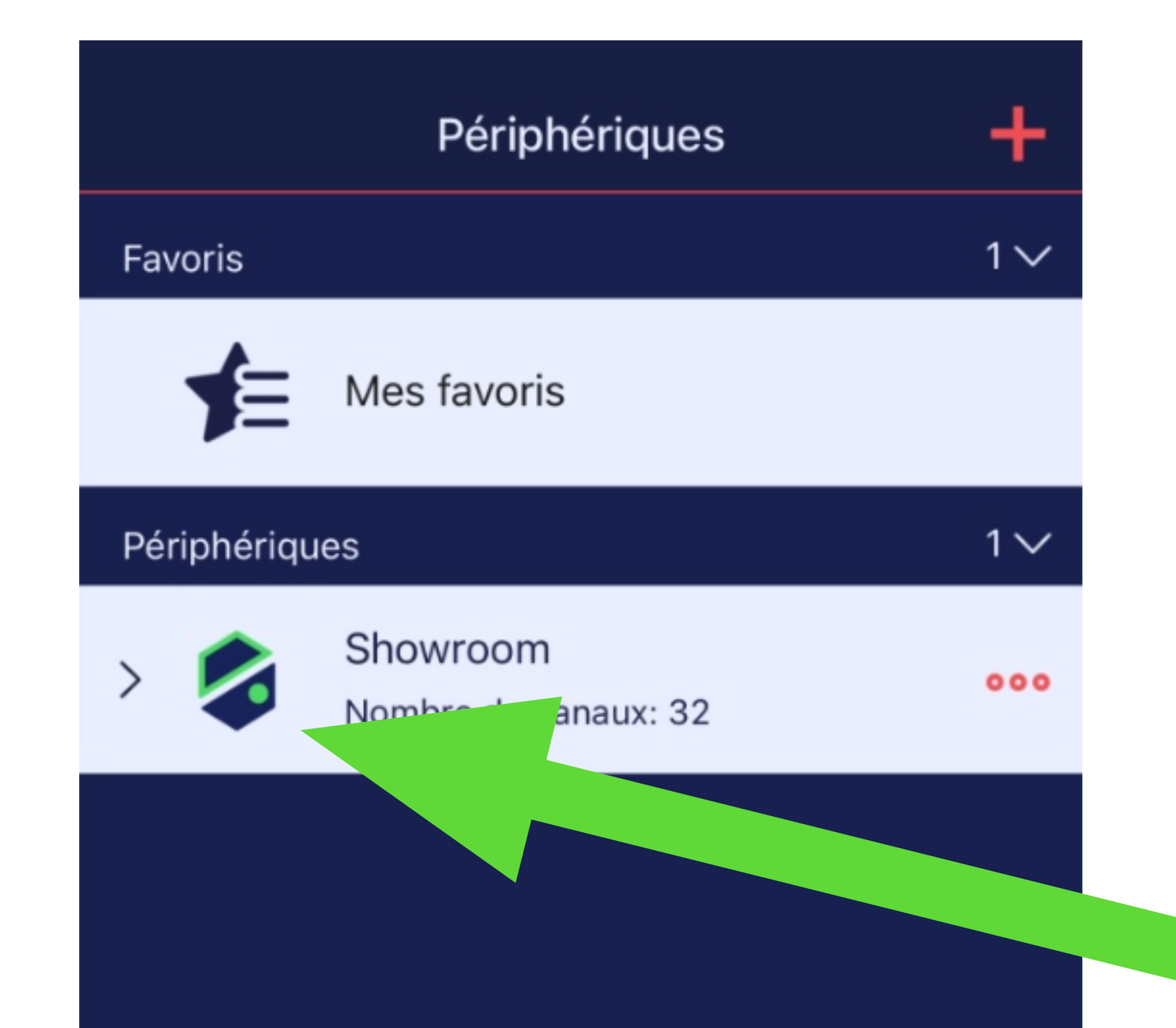

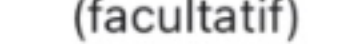

Entrez votre mot de passe par défaut : 12345

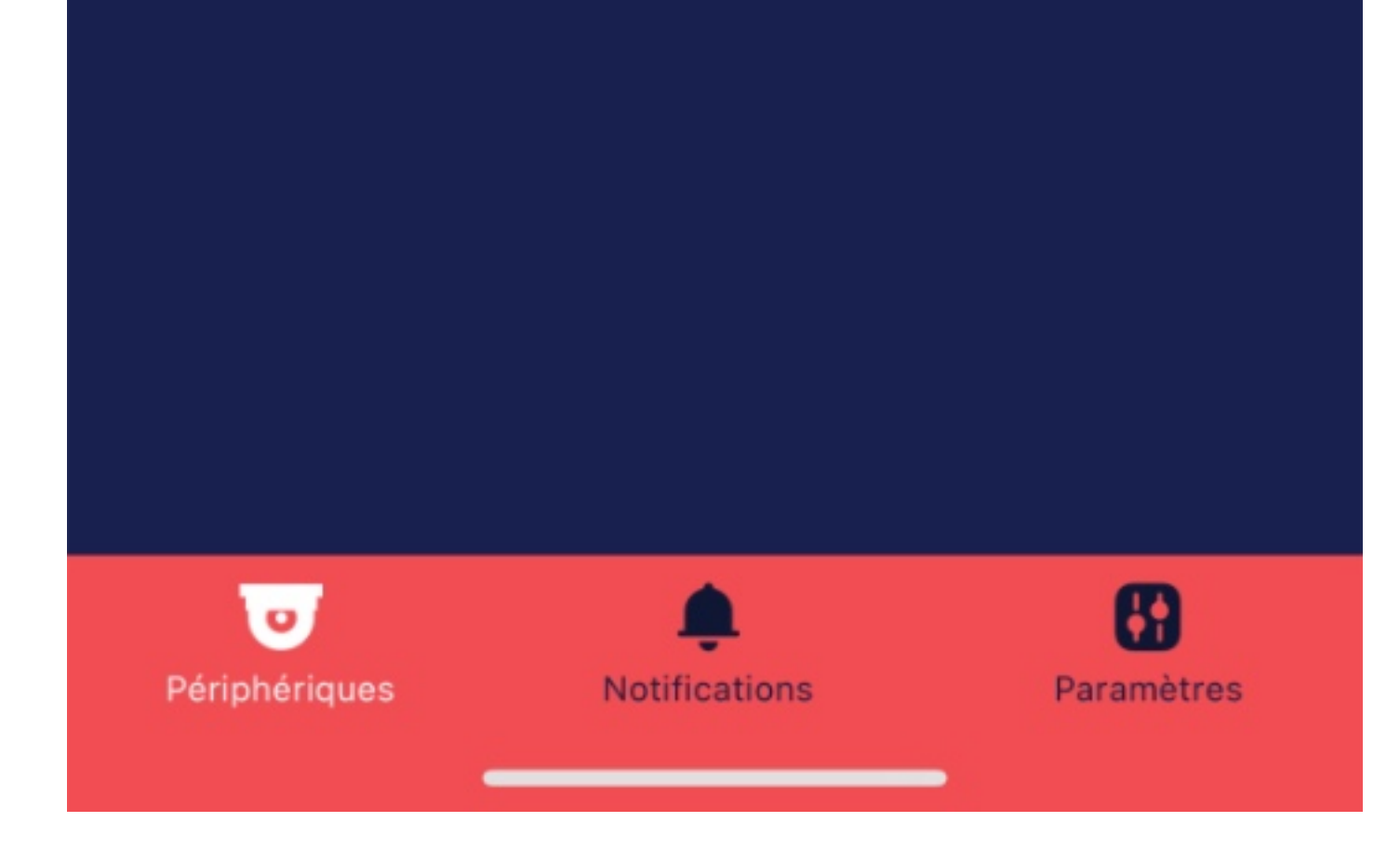

Patienter que le logo passe au vert Puis cliquez dessus pour avoir accés à vos caméras